Die evaexam-Version 9.1 bietet eine Vielzahl neuer Funktionen und Erweiterungen, die Ihre Arbeit mit evaexam noch flexibler und angenehmer machen. Dabei finden neben einigen administrativen Themen sowohl Onlineprüfungen als auch Papierprüfungen ihre Berücksichtigung.

## Prüfungsbogen (Papier & Online)

### Anzeige von Punkten pro Frage

Damit die Prüfungsteilnehmenden schnell und einfach erkennen können, wie viele Punkte sie für die richtige Beantwortung einer Frage erhalten können, kann nun optional die Anzahl der erreichbaren Punkte pro Frage auf dem Prüfungsbogen (für Papier- und Onlineprüfungen) angezeigt werden. Auf diese Weise können Prüflinge bei Zeitmangel bewusst entscheiden, in welche Frage Sie Zeit investieren möchten und welche sie ggf. erst einmal zurückstellen. Prüfende müssen die Punkte künftig nicht mehr manuell im Fragetext hinterlegen, sondern können die Anzeige der Punkte mit nur einem Mausklick aktivieren.

| 6 Wissen der Informationstechnik                                                                                                    |                                                                                                    |                                                         |                                                         |                 |
|----------------------------------------------------------------------------------------------------|----------------------------------------------------------------------------------------------------|---------------------------------------------------------|---------------------------------------------------------|-----------------|
| 6.1 Welche Programmiersprache ist nach einer<br>indonesischen Insel benannt? (1 Punkt)                                                                                                    | 🔵 Bali                                                                                                    | ) Java                                                  | Bermuda OC++                                            | Pearl           |
| 6.2 Wer erfand den ersten freiprogrammierbaren<br>Computer der Welt? (2 Punkte)                                                                                                    | O Heinrich Heine                                                                                          | 0                                                       | Bill Gates<br>Oscar Wilde                               | Konrad Zuse     |
| 6. Wissen der Informationstech                                                                                                    | nik                                                                                                    |                                                         |                                                         |                 |
| <ul> <li>6.1 Welche Programmiersprache ist</li> <li>Bali</li> <li>Java</li> <li>Bermuda</li> <li>C++</li> <li>Pearl</li> </ul> 6.2 Wer erfand den ersten freiprogra <ul> <li>Heinrich Heine</li> <li>Bill Gates</li> <li>Konrad Zuse</li> <li>Steve Jobs</li> <li>Oscar Wilde</li> <li>James Watt</li> </ul> | nach einer indon<br>ımmierbaren Con                                                                       | esischen Insel                                          | benannt? (1 Punk<br>? (2 Punkte)                        | t)              |
| <b>i</b> Wie funktioniert es?                                                                                                    |                                                                                                    | Prüfungsboge<br>Eigenschaft<br>Kurzname:<br>Überschrift | viassistent                                             | ×               |
| In den Prüfungsbogeneinstel<br>nun mit Hilfe einer Checkbox<br>der erreichbaren Punkte pro<br>viert werden. Die Anzeige der<br>folgt hinter dem Fragetext und<br>aktiviert, sowohl in Onlinep<br>auch auf Papierprüfungsbögen a                                                                              | lungen kann<br>die Anzeige<br>Frage akti-<br>: Punkte er-<br>d wird, wenn<br>:üfungen als<br>ausgewiesen. | Prüfungsty<br>Papierform<br>Verfahren:                  | p Papier- und C<br>at: A4 ~                             | Dnlineprüfung V |
|                                                                                                    |                                                                                                    | Offene Frag<br>Auswertun;<br>Punkte im<br>Prüfungsbc    | gen: Aut dem Prüf<br>g: Als Einzelprü<br>ogen anzeigen: | fung auswerten  |

## Onlineprüfungen

### Startseite zeigt persönliche Informationen an

Auf der Startseite von Onlineprüfungen können künftig optional Teilnehmerinformationen wie der Name und/oder die Prüfungsteilnehmer-ID angezeigt werden. Wenn Teilnehmende den Link zur Onlineprüfung öffnen, sehen Sie direkt, dass sie sich auf ihrer persönlichen Startseite befinden. Zudem können sie Prüfenden eine Rückmeldung geben, falls Name oder Prüfungsteilnehmer-ID nicht korrekt hinterlegt sein sollten.

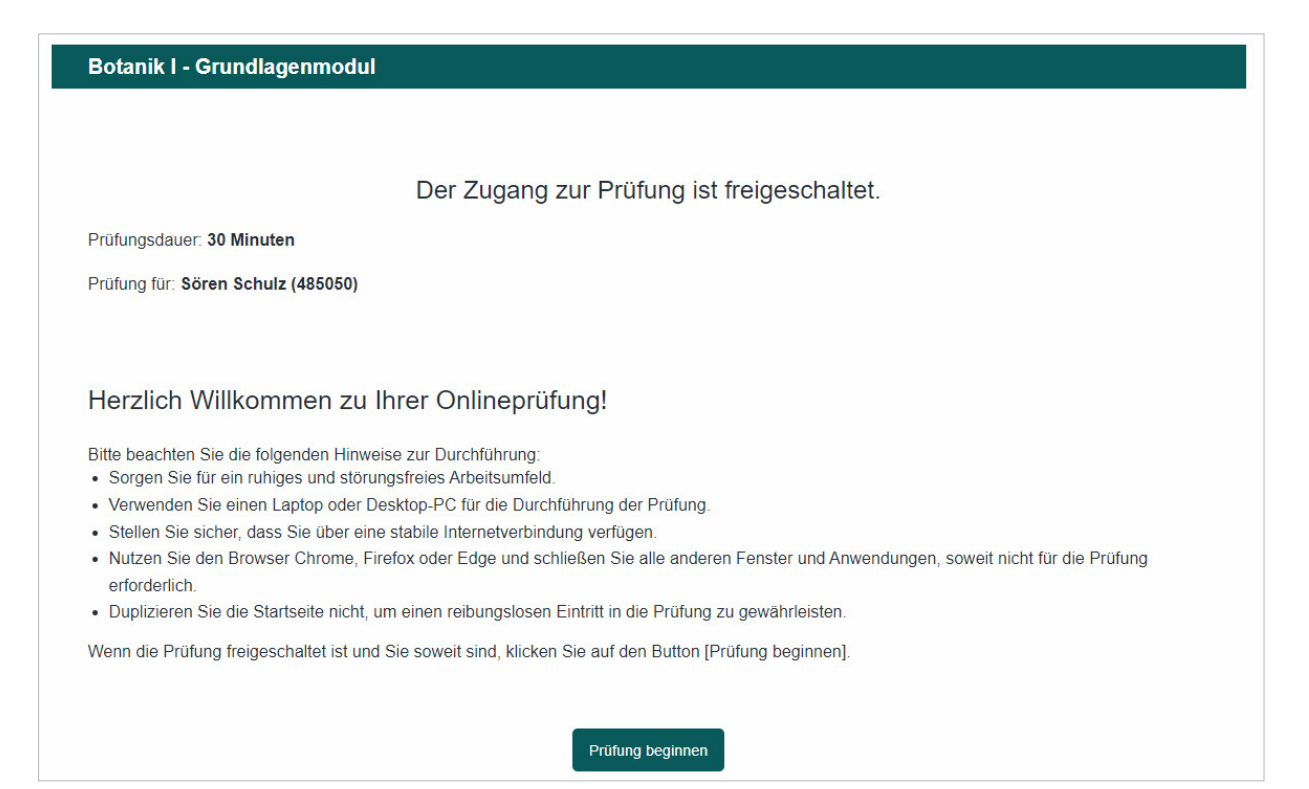

#### • Wie funktioniert es?

In der Onlinetemplateverwaltung findet sich im Reiter "Startseite" ein neuer Konfigurationseintrag "Teilnehmendeninformationen anzeigen". Hier können Sie wählen, ob auf der Startseite der Name, die Prüfungsteilnehmer-ID, beides oder gar nichts angezeigt werden soll.

| Onlinetemplate-Verw                                                     | valtung                                       |     |                                          |                                |              |                                                                                  | ė                                                                   |                                                                        |
|-------------------------------------------------------------------------|-----------------------------------------------|-----|------------------------------------------|--------------------------------|--------------|----------------------------------------------------------------------------------|---------------------------------------------------------------------|------------------------------------------------------------------------|
| Co evaeyam                                                              | 2                                             | A   | ④ Einstellungen                          | Farbsets                       | Navigation   | Fragetypen                                                                       | Startseite                                                          | Barrierefreiheit 🖲 👁                                                   |
| ()) evaciant                                                            | 9                                             |     | Abmeldefunkti                            | on                             |              |                                                                                  |                                                                     |                                                                        |
| Mathematik                                                              | Dr. Silvia Seeland<br>Prüfung Lineare Algebra |     | O Aktivieren                             | ● Deaktivi                     | eren         | Wenn aktiviert<br>sich vor Begin<br>Schaltfläche a<br>abmelden. Die<br>gesperrt. | :, können Prüf<br>n der Prüfung<br>uf der Startse<br>: TAN wird dar | ungsteilnehmende<br>über eine<br>ite von der Prüfung<br>nn automatisch |
|                                                                         | 2 3 4 5 6 7                                   | - 1 | Titel der Prüfur<br>Prüfungsteilneh      | n <b>gsteilnehn</b><br>Imer-ID | ner-ID       | Hier kann defi                                                                   | niert werden,                                                       | welcher Titel über                                                     |
| 4. Mathe Grundwissen                                                    |                                               |     |                                          |                                |              | dem Eingabef<br>auf der Startse<br>Matrikelnumm                                  | eld für die Prü<br>eite angezeigt<br>ier, Personaln                 | fungseilnehmer-ID<br>werden soll (z.B.<br>ummer o.ä.)                  |
| Der arithmetische Mittelwert von 3, 5, 7<br>ist 50, Welchen Wert hat v? | und y                                         | - 1 | Teilnehmender                            | ninformatio                    | nen anzeiger | ı                                                                                |                                                                     |                                                                        |
| 45 65 (                                                                 | 185 0 105                                     |     | Name und Prüfu<br>Name und Prüfu<br>Name | ungsteilnehm<br>Ingsteilnehm   | er-II 🗸      | Hier kann fest<br>Teilnehmerinf<br>Prüfungsteilne                                | gelegt werder<br>ormationen (N<br>ehmer-ID) auf                     | n, ob und welche<br>Name,<br>der Startseite einer                      |
| Welche dieser Zahlen sind Primzahlen                                    | ?                                             |     | Prüfungsteilneh                          | mer-ID                         |              | Onlineprüfung                                                                    | angezeigt we                                                        | erden sollen.                                                          |
| 7 21                                                                    | 31 41                                         |     | Deaktiviert<br>Informationste            | xt                             |              |                                                                                  |                                                                     |                                                                        |

## Onlineprüfungen

### CSV-Export von TANs enthält Teilnehmerinformationen

Für Onlineprüfungen können die TANs auf mehrere Arten abgerufen und verteilt werden, u.a. über einen Export in Form einer CSV-Datei. Diese enthielt bislang nur die TAN selbst, aber keine Hinweise zu Teilnehmerdaten. Bei Prüfungen mit Teilnehmerimport werden nun künftig automatisch alle importierten Teilnehmerdaten in der CSV-Datei mit angezeigt. Auf diese Weise können Prüfende die TANs mit Hilfe der CSV-Datei besser verteilen und haben einen Überblick über die Zuordnung von TANs und Teilnehmenden.

|    | A     | В      | С                       | D   | E        | F        | G | Н |           | J           |
|----|-------|--------|-------------------------|-----|----------|----------|---|---|-----------|-------------|
| 1  | 858UM | 412191 | m.meyer@example.com     |     | Mike     | Meyer    | 1 |   | Bachelor  | Erstprüfung |
| 2  | 8GJKX | 485050 | s.schulz@example.com    | Dr. | Sören    | Schulz   | 1 |   | Promotion | Nachprüfung |
| 3  | 9QKD7 | 311958 | m.mueller@example.com   |     | Martina  | Müller   | 2 |   | Master    | Erstprüfung |
| 4  | 9QKNA | 327768 | k.kunz@example.com      |     | Karla    | Kunz     | 2 |   | Bachelor  | Erstprüfung |
| 5  | DFMYU | 408910 | h.hinz@example.com      |     | Heike    | Hinz     | 2 |   | Bachelor  | Erstprüfung |
| 6  | GMV6P | 403068 | p.paulsen@example.com   |     | Paul     | Paulsen  | 1 |   | Master    | Nachprüfung |
| 7  | KX2RL | 626062 | g.gruenberg@example.com |     | Gabriele | Grünberg | 2 |   | Bachelor  | Erstprüfung |
| 8  | LC65J | 771586 | l.ludwig@example.com    |     | Lars     | Ludwig   | 1 |   | Bachelor  | Erstprüfung |
| 9  | MGTAE | 487786 | g.glueck@example.com    |     | Gitta    | Glück    | 2 |   | Master    | Erstprüfung |
| 10 | MMQML | 627522 | b.baumann@example.com   | Dr. | Bert     | Baumann  | 1 |   | Promotion | Nachprüfung |
| 11 | NZMRC | 281750 | d.dietrich@example.com  |     | Dorothee | Dietrich | 2 |   | Master    | Erstprüfung |
| 12 | SRZDR | 414087 | w.weiss@example.com     |     | Werner   | Weiss    | 1 |   | Bachelor  | Erstprüfung |
| 13 | U55UR | 717866 | h.hellmann@example.com  |     | Heike    | Hellmann | 2 |   | Bachelor  | Nachprüfung |
| 14 | Y1RAP | 142578 | k.krueger@example.com   | Dr. | Kerstin  | Krüger   | 2 |   | Promotion | Erstprüfung |
|    |       |        |                         |     |          |          |   |   |           |             |

#### • Wie funktioniert es?

Für Prüfungen mit Teilnehmerimport können die TANs in den Prüfungsdetails über die Option "TANs mittels CSV-Datei herunterladen" heruntergeladen werden. Die CSV-Datei enthält automatisch alle relevanten Informationen.

| Details zur Prüfung |                                       |                                    |  |  |
|---------------------|---------------------------------------|------------------------------------|--|--|
| $\Box$              | Prüfung                               | Botanik I - Grundlagenmodul        |  |  |
|                     | Ordner                                | Demoordner                         |  |  |
| ®!                  | Тур                                   | Onlineprüfung                      |  |  |
| А                   | Anzahl TANs                           | 14 von 14 TANs sind noch verfügbar |  |  |
| -23*                | Teilnehmer                            | 14 - Teilnehmer-Import             |  |  |
| ß                   | Prüfungsbogen                         | Allg_inkl.offen                    |  |  |
|                     | Notenschlüssel                        | nicht zugewiesen                   |  |  |
| í                   | Status                                | Bereit                             |  |  |
| Ö                   | Prüfung erstellt am                   | 10.01.2023 um 11:02:48             |  |  |
| A                   | xtionen                               |                                    |  |  |
| ۵                   | Prüfungsdashboard                     |                                    |  |  |
| æ                   | TANs im Browser anzeigen              |                                    |  |  |
| R                   | TANs per E-Mail abholen               |                                    |  |  |
| R                   | TANs per E-Mail an Befragte versenden |                                    |  |  |
| R                   | TANs mittels CSV-Datei herunterladen  | •                                  |  |  |

## Onlineprüfungen

### Maximale Teilnehmerzahl konfigurierbar

Die maximale Teilnehmerzahl für Onlineprüfungen war bisher fest auf ein Maximum von 1.000 Teilnehmenden gesetzt. Über einen neuen Konfigurationsschalter kann die Schwelle nun individuell konfiguriert und auf bis zu 2.500 Teilnehmenden hochgesetzt werden. Durch die Erhöhung der Teilnehmerzahl können Prüfende nun deutlich größere Prüfungen anlegen, ohne die Teilnehmenden auf mehrere Prüfungen verteilen zu müssen. Die Konfigurierbarkeit erlaubt es zudem, die maximale TAN-Zahl an die organisationsspezifischen Verhältnisse (Infrastruktur, Performance etc.) anzupassen.

| <b>i</b> Wie funktio<br>Die Schwelle kann<br>fungen" über den | i <b>iert es?</b><br>durch evaexam-Administratoren in der Konfiguration im Bereich "Onlinep<br>neuen Schalter "Höchstzulässige Anzahl TANs pro Prüfung" gesetzt werd | orü-<br>en. |
|---------------------------------------------------------------|----------------------------------------------------------------------------------------------------|-------------|
| Konfiguration<br>O Basis O Erweitert O Tec                    | nnik   Alle Optionen nach Kategorien geordnet                                                                                                    | nzeiger     |
| Allgemein                                                     | ausreichende Ressourcen verfügt. Weitere Hinweise finden Sie in den                                                                                                  |             |
| Datenschutz                                                   | "evaexam Systemvoraussetzungen".                                                                                                    |             |
| Prüfung                                                       | Diese Option Teilbereichsadministratoren verfügbar machen.                                                                                                    |             |
| Onlineprüfungen                                               | Höchstzulässige Anzahl TANs pro Prüfung                                                                                                    |             |
| Funktionen                                                    | 100C Definiert die maximale Anzahl an TANs und somit die maximale Anzah                                                                                              | d.          |
| Datenimport und -export                                       | an Teilnehmenden einer Onlineprüfung. Dieser Wert sollte in einer der                                                                                                |             |
| E-Mail-Funktionen & -Konten                                   | Organisation angemessenen Größenordnung gehalten werden. Der<br>Standardwert liegt bei 1000. der Maximalwert bei 2500 TANs pro                                       |             |
| Farbeinstellungen                                             | Prüfung.                                                                                                    |             |
| VividForms                                                    | Serveradresse für Onlinenrüfunden                                                                                                    |             |
| Netzwerk-Einstellungen                                        | or relations of the online providing of                                                                                                    |             |
| Systemsicherheit                                              | the state of the second bill when                                                                                                    |             |
| Wartung                                                       | Diese Adresse wird auf den TAN-Kärtchen verwendet.                                                                                                    |             |

## Onlineprüfungen

### Antworttexte aus Punktevergabe kopieren können

Bei der Onlinepunktevergabe kann künftig der Text der Teilnehmerantwort in die Zwischenablage kopiert werden. Die Kopierfunktion hilft schnell und einfach, in Onlineprüfungen eingegebene Texte auf Plagiate zu prüfen. Bislang war dies nur im Nachgang über den Export der Originaltexte möglich. Die Originaltexte können in der Punktevergabe selbstverständlich nach wie vor nicht bearbeitet werden, so dass eine Änderung des Originals ausgeschlossen ist.

| i Wie funktioniert es?                                                                                                    |                                       |
|----------------------------------------------------------------------------------------------------|---------------------------------------|
| Neben dem Textfeld wird ein kleines Kopier-Icon angezeigt. Durch Klick auf<br>Text in die Zwischenablage kopiert und kann an anderer Stelle eingefügt w                                                                                                    | das Icon wird der<br>verden.          |
|                                                                                                    |                                       |
| Punktevergabe für Offene Fragen & Segmentierte Offene Fragen                                                                                                    |                                       |
| Prüfung: Biology - Basic Module                                                                                                    |                                       |
| Fragen:                                                                                                    |                                       |
| Was ist der Unterschied zwischen prokaryotischen und eukaryotischen Zellen? Bitte skizzieren Sie die Hauptmerkmale der jeweiligen Zellen. (0/1) (Max. Pu                                                                                                    | nkte = 3) 🗸 🗸                         |
| Bereits bearbeitete Fragen und Antworten ausblenden                                                                                                    | · · · · · · · · · · · · · · · · · · · |
| Antworten                                                                                                    | Punkte                                |
| Lorem ipsum dolor sit amet, consetetur sadipscing elitr, sed diam nonumy eirmod tempor invidunt ut labore et dolore magna aliquyam erat, sed diam voluptua. At vero eos et accusam et justo duo dolores et ea rebum. Stet clita kasd gubergren, no sea takimata sanctus est Lorem ipsum dolor sit amet. |                                       |
| Anzahl der Elemente pro Seite: 10 🗸                                                                                                    | Speichern                             |

# Papierprüfungen

### Kprim-Frage auf separatem Antwortbogen

Papierprüfungen können in evaexam bei Bedarf mit einem separaten Antwortbogen durchgeführt werden. Bislang unterstützte dieses Verfahren alle geschlossenen Fragetypen mit Ausnahme der Kprim-Frage. Dies wurde nun ergänzt, so dass nun alle geschlossenen Frageformate in Prüfungen mit separatem Antwortbogen eingesetzt werden können.

| Mehrere KPRIMS | hintereinander |         |         |         |
|----------------|----------------|---------|---------|---------|
| [+] [-]        | [+] [-]        | [+] [-] | [+] [-] | [+] [-] |
| 1.1            | 2.1            | 3.1     | 4.1     | 5.1     |
| 1.2            | 2.2            | 3.2     | 4.2     | 5.2     |
|                |                |         |         |         |
|                |                |         |         |         |
| [+] [-]        |                |         |         |         |
| 6.1            |                |         |         |         |
|                |                |         |         |         |
| 6.4            |                |         |         |         |
|                |                |         |         |         |
| Mehrere KPRIMS | hintereinander |         |         |         |
| [+] [-]        | [+] [-]        | [+] [-] | [+] [-] | [+] [-] |
| 7.1            | 8.1            | 9.1     | 10.1    | 11.1    |
| 7.2            | 8.2            | 9.2     | 10.2    | 11.2    |
|                |                | 9.3     |         |         |
| 1.4 🗆 🗆        | 0.4            | 9.4     | 10.4    | 11.4    |

### **i** Wie funktioniert es?

Wenn im Prüfungsbogenassistenten das Verfahren "Antworten auf separatem Bogen" ausgewählt ist, können künftig auch Kprim-Fragen aus der Fragenbibliothek oder über den Frageassistenten aufgebracht werden.

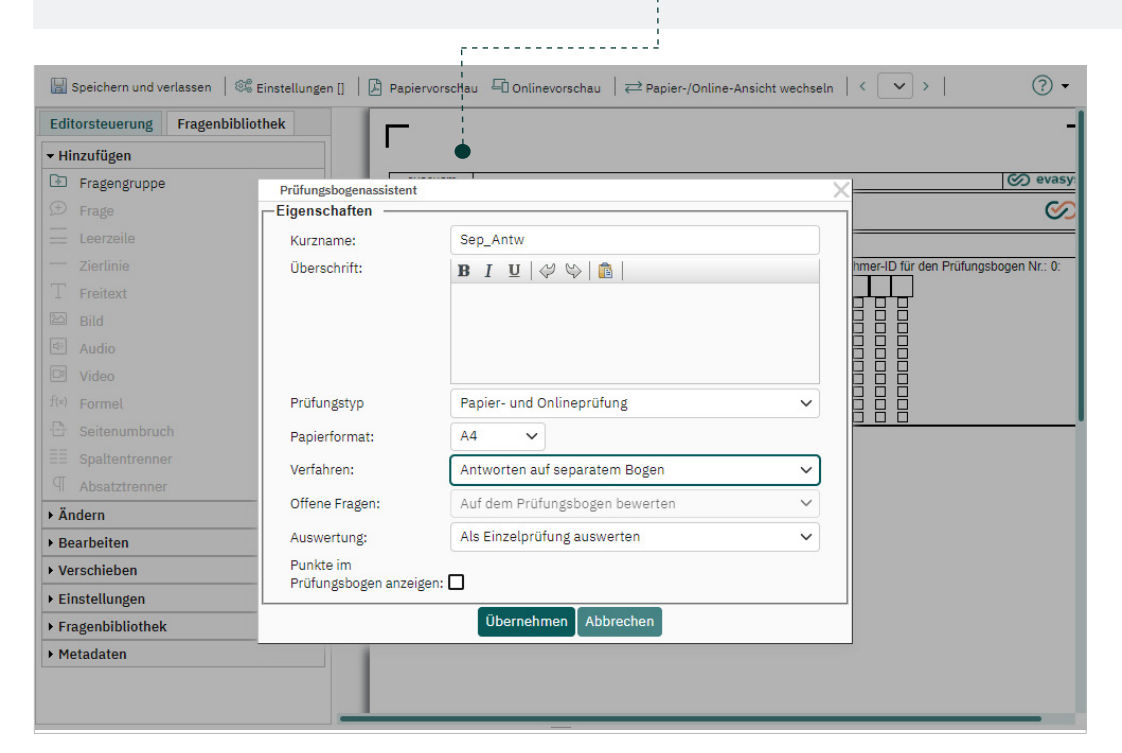

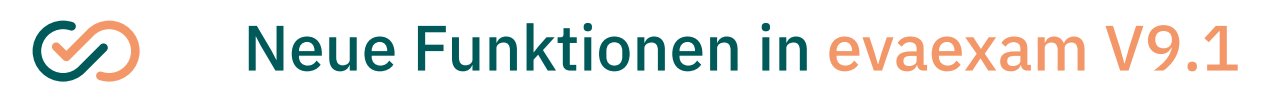

### Designtemplate

### Neue Farbsets für Onlineprüfungen

In der Onlinetemplateverwaltung stehen zwei neue Farbsets "Marine" und "Salmon" für die Darstellung der Onlineprüfungen mit dem Designtemplate zur Verfügung. Es kann künftig somit eine neue blaue sowie eine lachsfarbene Vorlage eingestellt werden. Beide Vorlagen können natürlich bei Bedarf weiter an Ihre Wünsche bzw. Corporate Design-Vorgaben angepasst werden.

| 1.1 Wie wird die abgebildete Blattform einer Rose<br>genannt?                              | Dreizahlig gefiedert<br>Unpaarig gefiedert<br>Fingerformig<br>Doppelt gefiedert                                                                                                    |
|--------------------------------------------------------------------------------------------|----------------------------------------------------------------------------------------------------|
| 1.2 Welche dieser Pflanzen blühen im Frühjahr?<br>Ordnen Sie die Pflanzen entsprechend zu. | Image: Tagetes patula (Studentenblume)         Image: Tagetes patula (Studentenblume)         Image: Tagetes patula (Studentenblume) |
|                                                                                            | Viola cornuta (Hornveilchen)                                                                                                    |
| 1 Heimische Fora                                                                           | Viola comuta (Hornvelichen)                                                                                                    |
| 1 Heimische Fora<br>1.1 Wie wird die abgebildete Blattform einer Rose<br>genannt?          | <ul> <li>Viola comuta (Hornvelichen)</li> </ul> Dreizählig gefiedert <ul> <li>Unpaarig gefiedert</li> <li>Fingerformig</li> <li>Doppelt gefiedert</li> </ul>                                                                                                    |

#### • Wie funktioniert es?

Öffnen Sie in der Onlinetemplateverwaltung den Reiter "Farbsets" und wählen Sie hier eines der neuen Farbschemata aus.

| Onlinetemplate-Verv                    | valtung                                       |   |                               |             |                   |                              |                                  |            |       |
|----------------------------------------|-----------------------------------------------|---|-------------------------------|-------------|-------------------|------------------------------|----------------------------------|------------|-------|
| Co evaeyam                             | 0                                             | - | ④ Allgemeine Einste           | llungen F   | arbsets           | Navigation                   | Fragetypen                       | Startseite | E D G |
| CVacxan                                | 9                                             |   | Vordefinierte Farbs           | ets         |                   |                              |                                  |            |       |
| Mathematik                             | Dr. Silvia Seeland<br>Prüfung Lineare Algebra |   |                               |             | .OW               |                              |                                  | SALMON     |       |
|                                        | 2 3 4 5 6 7                                   |   | Bildschirm-Hinterge           | rundfarbe   | p Der<br>Hin      | Bildschirm s                 | oll diese Farbe                  | als        |       |
| 4. Mathe Grundwissen                   |                                               |   | Bildschirm-Schriftf           | arbe        |                   |                              |                                  |            |       |
| Der arithmetische Mittelwert von 3. 5. | 7 und v                                       |   | #272F37                       |             | 9                 |                              |                                  |            |       |
| 1st 50. Welchen Wert hat y?            | 185 0 105                                     |   | Prüfungskopf-Hinte<br>#ef946c | ergrundfarb | pe<br>PDer<br>Hin | Prüfungskop<br>tergrundfarbe | f soll diese Fai<br>e verwenden. | be als     |       |
| Welche dieser Zahlen sind Primzahlen   | ?<br>31 41                                    |   | Prüfungskopf-Schri<br>#1c1c1c | iftfarbe    | P Die<br>Sch      | Schrift des P                | rüfungskopfs s<br>renden         | oll diese  |       |

## Designtemplate

### Bildschirmschriftfarbe ist konfigurierbar

Damit die Teilnehmenden schon auf den ersten Blick erkennen, dass die Onlineprüfung aus Ihrem Hause stammt, lässt sich das Designtemplate hinsichtlich Logos, Farben usw. nahezu vollständig an Ihr Corporate Design anpassen. Lediglich ein Bereich fehlte bislang, der nun ebenfalls konfigurierbar ist: Die generelle Schriftfarbe der Onlineprüfung (Fragetexte, Antworttexte usw.). Damit kann die Onlineprüfung nun farblich vollständig angepasst werden.

| 1 Heimische Fora                                                                           |                                                                                                    |   |
|--------------------------------------------------------------------------------------------|----------------------------------------------------------------------------------------------------|---|
| 1.1 Wie wird die abgebildete Blattform einer Rose genannt?                                 | <ul> <li>Dreizählig gefiedert</li> <li>Unpaarig gefiedert</li> <li>Fingerförmig</li> <li>Doppelt gefiedert</li> </ul>                                                          | - |
| 1.2 Welche dieser Pflanzen blühen im Frühjahr?<br>Ordnen Sie die Pflanzen entsprechend zu. | <ul> <li>Tagetes patula (Studentenblume)</li> <li>Ajania parcifica (Silberrandchrysantheme)</li> <li>Primula Vulgaris (Primel)</li> <li>Viola comuta (Hornvelichen)</li> </ul> |   |

### • Wie funktioniert es?

In der Onlinetemplateverwaltung im Reiter "Farbsets" steht nun ein neuer Schalter zur Verfügung, der es Ihnen ermöglicht, den passenden Farbwert einzustellen.

|                                         | •              |                                 |                                                     |                                                   |                                         |
|-----------------------------------------|----------------|---------------------------------|-----------------------------------------------------|---------------------------------------------------|-----------------------------------------|
| Allgemeine Einstellu                    | Ingen Farbsets | Navigation                      | Fragetypen                                          | Startseite                                        | Barrierefreiheit                        |
| Vordefinierte Farbs                     | ets            |                                 |                                                     |                                                   |                                         |
| O DEFAULT                               | O YELLOW       |                                 | RINE                                                | SALMON                                            |                                         |
| NOT NOT NOT NOT NOT NOT NOT NOT NOT NOT |                |                                 |                                                     |                                                   |                                         |
|                                         |                |                                 |                                                     |                                                   |                                         |
| Bildschirm-Hinterg                      | rundfarbe      |                                 |                                                     |                                                   |                                         |
| #727272                                 | 9              | Der I<br>Hint                   | Bildschirm sol<br>ergrundfarbe v                    | l diese Farbe<br>/erwenden.                       | als                                     |
| Bildschirm-Schriftf                     | arbe           |                                 |                                                     |                                                   |                                         |
| #fefefe                                 |                | Dies<br>Bilds<br>(Frag<br>etc.) | e Farbe soll fü<br>schirmhintergr<br>getexte, Antwo | r alle Texte v<br>rund verwenc<br>orttexte, Polte | or dem<br>let werden<br>exte, Freitexte |

# Designtemplate

#### Schaltbarer Kontrastmodus

Das evaexam Onlineprüfungstemplate ist barrierefrei gemäß WCAG 2.1 AA und ermöglicht so auch Personen mit Sehbehinderungen eine Teilnahme an Prüfungen. Ein wesentlicher Aspekt ist dabei die Möglichkeit, die Prüfungsansicht in einen Kontrastmodus umzuschalten. Dieser war bislang nicht konfigurierbar. In der Version 9.1 kann mit Hilfe von zwei Einstellungen festgelegt werden, ob in der Onlineprüfung wahlweise ein Schalter für das An- und Ausschalten des Kontrastmodus angezeigt wird, so dass die Teilnehmenden eigenständig hin- und herschalten können, oder ob der Kontrastmodus standardmäßig aktiviert bzw. deaktiviert sein soll.

| 🕥 evaexam                                                                                  |                                           | •  |
|--------------------------------------------------------------------------------------------|-------------------------------------------|----|
|                                                                                            |                                           |    |
|                                                                                            |                                           |    |
|                                                                                            |                                           |    |
| Ihre Organisation                                                                          | Prot. Dr. Anton Adamski                   |    |
| Beispielteilbereich                                                                        | Botanik I - Grundlagen                    |    |
|                                                                                            |                                           |    |
| 1 Heimische Fora                                                                           |                                           |    |
|                                                                                            |                                           |    |
| 1.1 Wie wird die abgebildete Blattform einer Rose                                          | Dreizählig gefiedert                      |    |
| genannt?                                                                                   | Unpaarig gefiedert                        |    |
|                                                                                            | Fingerförmig                              | 00 |
|                                                                                            | Doppelt gefiedert                         |    |
|                                                                                            |                                           |    |
| 1.2 Welche dieser Pflanzen blunen im Fruhjahr?<br>Ordnen Sie die Pflanzen entsprechend zu. | Tagetes patula (Studentenblume)           |    |
|                                                                                            | Ajania parcifica (Silberrandchrysantheme) |    |
|                                                                                            | Primula Vulgaris (Primel)                 |    |
|                                                                                            | Viola comuta (Hornveilchen)               |    |

#### Wie funktioniert es?

In der Onlinetemplateverwaltung gibt es nun einen neuen Reiter "Barrierefreiheit", über den die Einstellungen vorgenommen werden können.

| inetemplate-Verwa                                                            | altung                                        |            |                                             |                                                                                                    |
|------------------------------------------------------------------------------|-----------------------------------------------|------------|---------------------------------------------|----------------------------------------------------------------------------------------------------|
| A AVAAVAM                                                                    |                                               | <b>o</b> î | Allgemeine Einstellungen Farbsets Navigatio | Fragetypen Startseite Barrierefreiheit                                                                                                    |
| y evaciant                                                                   |                                               | •          | Kontrastmodus aktivieren                    |                                                                                                    |
| Aathematik                                                                   | Dr. Silvia Seeland<br>Prufung Lineare Algebra |            | O Aktivieren       O Aktivieren             | Im Kontrastmodus werden alle Elemente mit<br>weißer Schrift auf schwarzem Grund dargeste<br>Hierdurch wird die Lesbarkeit für Teilnehmer I<br>Sehbehinderungen verbessert. Außerdem<br>vermeidet der Kontrastmodus die Nutzung vo<br>Textgrafiken und erlaubt so auch eine<br>vollständige Farbanpassung der Darstellung<br>durch sogenannte Nutzer-Stylesheets. |
| . Mathe Grundwissen                                                          |                                               |            | Schalter für Kontrastmodus anbieten         |                                                                                                    |
| er anthmetische Mittelwert von 3, 5, 7 t<br>50. Welchen Wert hat y?<br>45 65 | und y () 185 () 105                           |            | Aktivieren     O Deaktivieren               | Ist diese Option aktiviert, können<br>Onlineumfragenteilnehmer über einen Schaltt<br>den Kontrastmodus aktivieren und deaktiviere                                                                                                    |

# Geplante Vorgänge

### Neue Kalenderkomponente

Bei der Einrichtung geplanter Vorgänge kann ein Kalender zur Auswahl von Datum und Uhrzeit verwendet werden. Dieser wurde mit der Version 9.1 erneuert und ist nun deutlich größer, optisch ansprechender und vor allem sehr viel komfortabler in der Nutzung.

| Bo                                                                                   | tanik I - Grundlagenmodul (Allg_inkl.off                                                    | en)             |                 |                 |                 |              |                 |         |        |    |
|--------------------------------------------------------------------------------------|---------------------------------------------------------------------------------------------|-----------------|-----------------|-----------------|-----------------|--------------|-----------------|---------|--------|----|
| <ul> <li>1. Pr üfungseintritt erlaul</li> <li>2. Pr üfungseintritt sperre</li> </ul> | n Deaktiviert<br>n Deaktiviert                                                              |                 |                 |                 |                 | Dea          | aktivi          | eren    |        |    |
| Datum:                                                                               | 30.01.2023 09:00:00 E                                                                       | ð               |                 |                 |                 |              |                 |         |        |    |
|                                                                                      | der Ausführung weiterer Vorgänge zu kleinerer<br>Verzögerungen bei der Abarbeitung kommen k | ij              | lanu            | ar 2            | 023             | ~            | <               | >       | 🕚 Zeit |    |
|                                                                                      | Speichern                                                                                   | <b>Mo</b><br>26 | <b>Di</b><br>27 | <b>Mi</b><br>28 | <b>Do</b><br>29 | <b>Fr</b> 30 | <b>Sa</b><br>31 | So<br>1 | 06     | 00 |
|                                                                                      |                                                                                             | 2               | 3               | 4               | 5<br>12         | 6<br>13      | 7<br>14         | 8       | 08     | 01 |
|                                                                                      | -                                                                                           | 16              | 17              | 18              | 19              | 20           | 21              | 22      | 09     | 03 |
|                                                                                      |                                                                                             | 23              | 24              | 25              | 26              | 27           | 28              | 29      | 10     | 04 |
|                                                                                      |                                                                                             | 30              | 31              | 1               | 2               | 3            | 4               | 5       | 11     | 05 |

#### i Wie funktioniert es?

Die Kalenderkomponente ist nach dem Update an allen Stellen automatisch erneuert. Sie bietet nicht nur die Möglichkeit, Datum und Uhrzeit über Auswahlfelder mit der Maus auszuwählen, Sie können die Daten auch einfach mit Hilfe der Tastatur eingeben bzw. überschreiben.

## Systemsicherheit

### Definition mehrerer IP-Adressbereiche

Bisher war es in evaexam bereits möglich, den Zugriff auf evaexam durch Administrierende und Prüfende auf einen jeweils spezifischen IP-Adressbereich einzuschränken. Mit der Version 9.1 wird es nun möglich sein, mehrere IP-Adressbereiche zu hinterlegen. Auf diese Weise kann das System noch zielgerechter vor externem und unerlaubtem Zugriff geschützt werden. In Zeiten von verstärktem Homeoffice können zum Beispiel Zugriffe von intern als auch per VPN-Tunnel ermöglicht werden, wohingegen externe IP-Adressen blockiert sind.

| () | Ihre Netzwerkadresse ist nicht im zulässigen Bereich. Zugriff verweigert. | × |
|----|---------------------------------------------------------------------------|---|
|    | <section-header></section-header>                                         |   |

#### **1** Wie funktioniert es?

In der Konfiguration können im Bereich "Systemsicherheit" nun über ein Eingabefeld mehrere IP-Adressen oder IP-Adressbereiche hinterlegt werden. Diese werden durch ein Pipe-Zeichen getrennt hintereinander eingegeben.

| Konfiguration               |                                          |                                                                                                    |
|-----------------------------|------------------------------------------|----------------------------------------------------------------------------------------------------|
| O Basis O Erweitert O Tec   | hnik 🖲 Alle                              | Ansicht: Alle Optionen nach Kategorien geordnet 🛩 Anzeigen                                                                                                    |
| Allgemein                   |                                          | Adressbereichen.                                                                                                    |
| Datenschutz                 | IPv4-Adresse bzw. Adressbereich Benutzer |                                                                                                    |
| Prüfung                     | 0.0.0.0-255 255 255 255                  |                                                                                                    |
| Onlineprüfungen             | 0.0.0.0 200.200.200.200                  | Hinterlegen Sie hier eine einzelne IDvA-Adresse oder einen Adressbereich für die                                                                                                    |
| Funktionen                  |                                          | aktiven Nutzer. Adressbereiche müssen im folgenden Format hinterlegt werden:                                                                                                    |
| Datenimport und -export     |                                          | 0.0.0.0-255.255.255.255. Bitte achten Sie bei der Eingabe auf die korrekte Syntax.                                                                                                    |
| E-Mail-Funktionen & -Konten |                                          | Wenn Sie mehrere Adressen bzw. Adressbereiche hinterlegen möchten, trennen Sie<br>diese durch ein Pine-Zeichen (I)                                                                                                    |
| Farbeinstellungen           |                                          |                                                                                                    |
| VividForms                  | IPv6-Adresse bzw. Adressbereich Benutzer |                                                                                                    |
| Netzwerk-Einstellungen      | 0:0:0:0:0:0:0:0-ffff:ffff:ffff:ffff:fff  |                                                                                                    |
| Systemsicherheit            |                                          | Hinterlegen Sie hier eine einzelne IPv6-Adresse oder einen Adressbereich für die                                                                                                    |
| Wartung                     |                                          | aktiven Nutzer. Adressbereiche müssen im folgenden Format hinterlegt werden:<br>0:0:0:0:0:0:0:0:0:ffff:ffff:fff:ffff:ffff:ffff:ffff:ffff. Bitte achten Sie bei der Eingabe auf die<br>korrekte Syntax. Wenn Sie mehrere Adressen bzw. Adressbereiche hinterlegen<br>möchten, trennen Sie diese durch ein Pipe-Zeichen (]). |

### Benutzerwechsel

### Alphabetische Sortierung der Teilbereiche

In evaexam kann die Funktion eines Benutzerwechsels bei Verwendung von externen IDs aktiviert werden. In diesem Fall können Nutzer, die über mehrere evaexam-Konten verfügen, nach dem Log-in schnell und einfach zwischen ihren verschiedenen Konten wechseln. Die Sortierung der Nutzer in der Log-in-Maske erfolgte bisher nach Erstelldatum, was eine Orientierung bei längeren Listen erschwerte. Sie ist nun alphabetisch nach dem Teilbereichsnamen sortiert.

| Dr. Maja Muster            |                                                          | × |
|----------------------------|----------------------------------------------------------|---|
| Bitte wählen Sie das gewür | nschte Benutzerkonto, mit dem Sie sich anmelden möchten. |   |
| Teilbereich                | Nutzertyp                                                |   |
| 🐼 Informatik               | Teilbereichsadministrator/in                             |   |
| 🐼 Informatik               | Prüfer/in                                                |   |
| 🐼 Mathematik               | Prüfer/in                                                |   |
| 🧭 Physik                   | Prüfer/in                                                |   |

#### • Wie funktioniert es?

Voraussetzung ist, dass das Feature des Benutzerwechsels in der evaexam-Konfiguration aktiviert ist. Die neue Sortierung erfolgt nach dem Update automatisch.